步驟一:將需要實名登記的儲值卡插入手機,打開手機上的數據服務或者使用外部 WiFi 服務,然後用手機掃描卡套上的實名登記二維碼或者掃描 PC 上實名登記 link 頁面的二維碼, 就可以進入實名登記頁面。

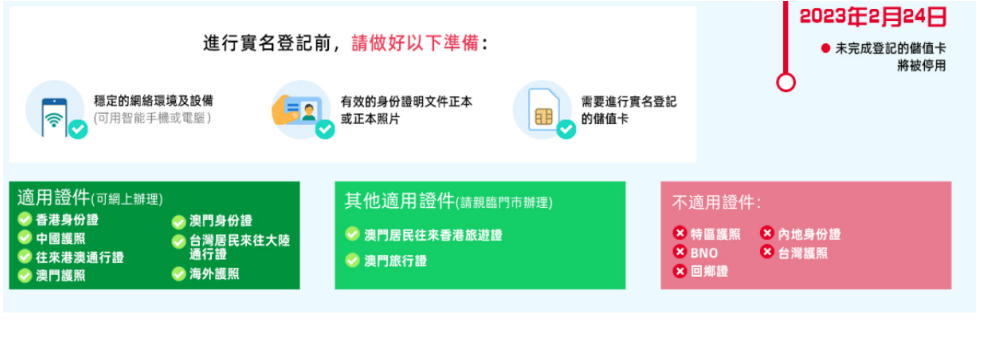

一切準備就緒,掃描以下二維碼完成實名登記

EN EN

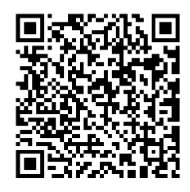

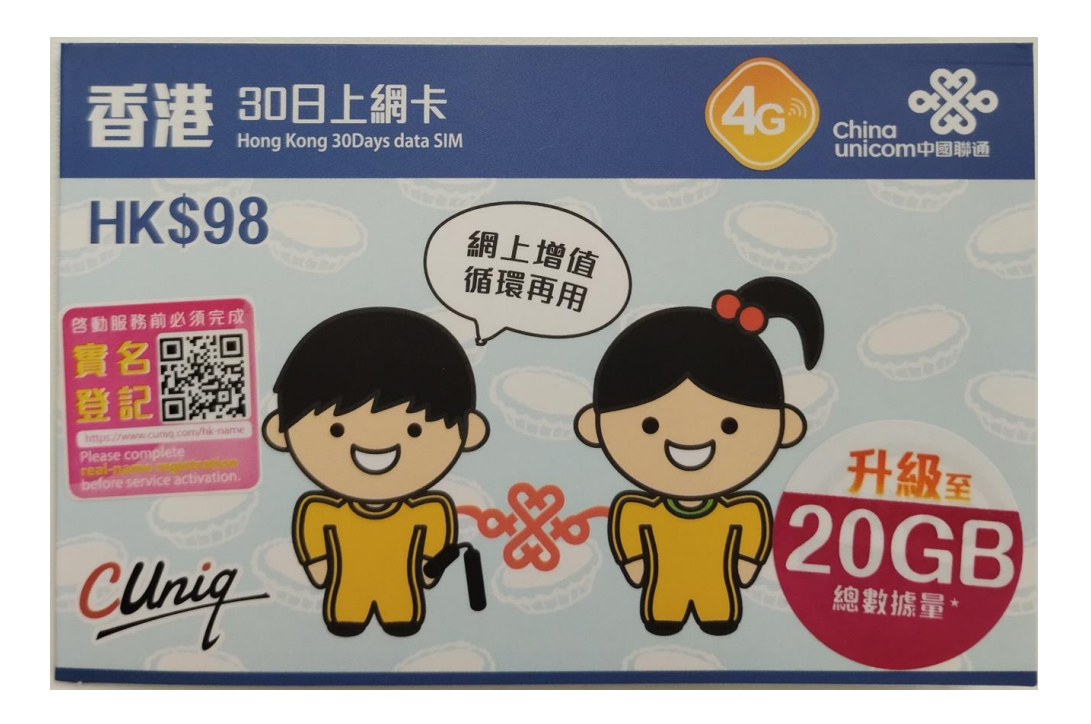

步驟二:輸入需要實名登記之儲值卡的電話號碼或者 ICCID 號, 然後點擊「下一步」, 根據 提示完成拼圖驗證

| 不適用證件:               | 不適用證件:      |
|----------------------|-------------|
| 一切準備就緒,請按照下方指引進行實名登記 | 身份驗證        |
| D 號碼信息驗證             |             |
| 2 填寫實名登記信息           |             |
| 3 確認實名信息             |             |
| 4 提交資料               |             |
| 虎碼                   | 登 → 向右滑動 -> |
| 46060265             | 40000200    |
|                      |             |
| 下一步                  | 下一步         |

步驟三:進入實名登記個人信息填寫頁面。「證件類型」請選擇「香港身份證」,然後使用手機的相機功能拍攝您的香港身份證並上載,勾選"本人并沒有使用其他證明文件用於登記由香港聯通提供的儲值卡"的個人聲明。

| 個人信息                                       | • 個人信息<br>證件類型                                                                                                    |  |
|--------------------------------------------|----------------------------------------------------------------------------------------------------|--|
| 超件規型<br>香港身份證 →                            | 香港身份證                                                                                                    |  |
| 證件正面                                       | 證件正面                                                                                                    |  |
| +                                          | CALCULAR CALCULAR CAL |  |
| 個人聲明                                       | 個人聲明                                                                                                    |  |
| 本人並沒有使用其他證明文件用於登記由香港<br>聯通提供的儲值卡           | 本人並沒有使用其他證明文件用於登記由香港<br>聯通提供的儲值卡                                                                                                    |  |
| 你可使用「智方便」提供個人資料以作自動填寫,<br>或通過人臉識別繼續儲值卡實名登記 | 你可使用「智方便」提供個人資料以作自動填寫,<br>或通過人臉識別繼續儲值卡實名登記                                                                                                    |  |
| , 以智方便繼續                                   | 以智方便繼續                                                                                                    |  |
| 或                                          | 或                                                                                                    |  |
| 人 日会学会 ワー                                  | 人臉識別                                                                                                    |  |

步驟四:點擊【於本機使用智方便】後,需要您登入「智方便」帳戶,接著系統便會展示您 的個人信息。

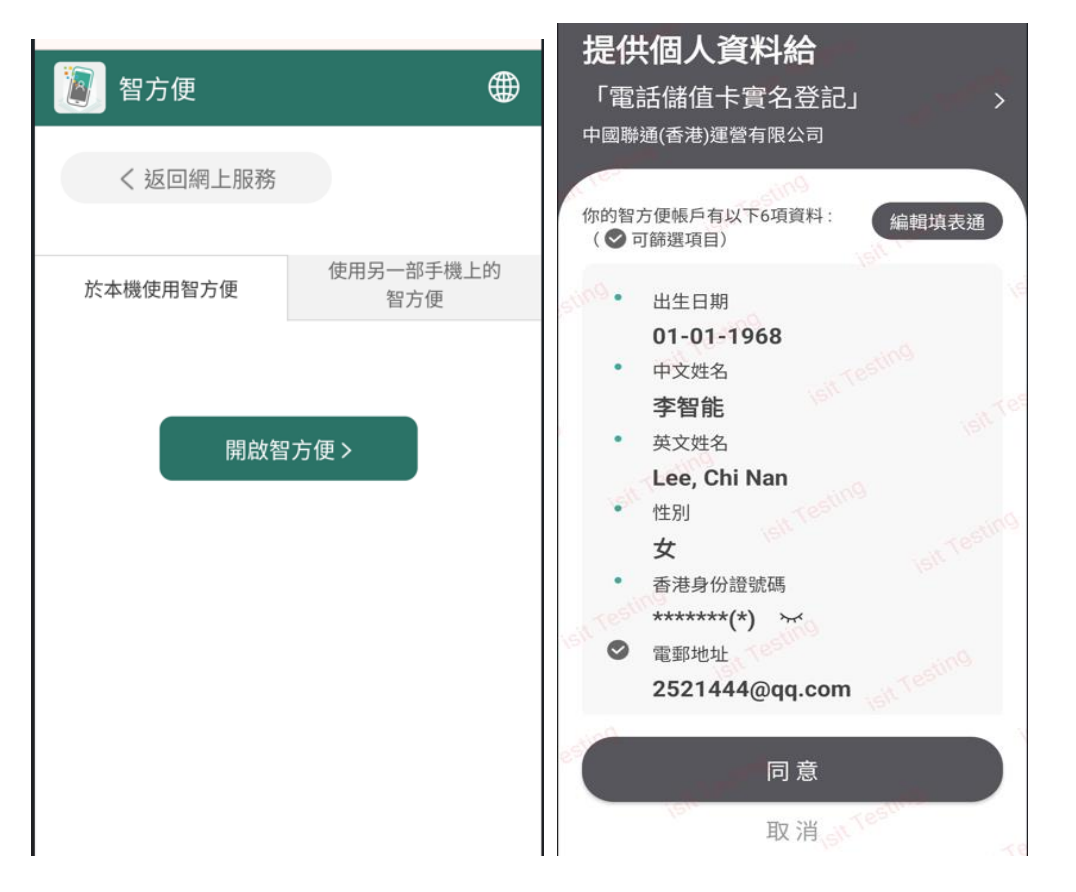

步驟五:請點擊【同意】按鈕以確認您同意將個人信息用於儲值卡的實名登記。接下來便會 跳轉到中國聯通(香港)的實名登記頁面,并且將「智方便」系統中的個人信息自動填寫到實 名登記頁面。

| <ul> <li>確認實名信息</li> <li>4 提交資料</li> </ul> |    |
|--------------------------------------------|----|
| ■個人信息                                      | 確認 |
| 證件類型<br>香港身份證                              |    |
| 證件號碼                                       |    |
| C668668(9)                                 |    |
| 客戶中文名                                      |    |
| 李智能                                        |    |
| 客戶英文名                                      |    |
| Lee, Chi Nan                               |    |
| 出生日期                                       |    |
| 1968-01-01                                 | 2  |
| 武宗該項由「智方便」提供。     證件正面                     |    |

## 步驟六:請再次確認您的個人信息,細閱實名登記有關的條款及聲明,勾選條款前面的方框以作同意。接下來點擊【下一步】便提交成功。

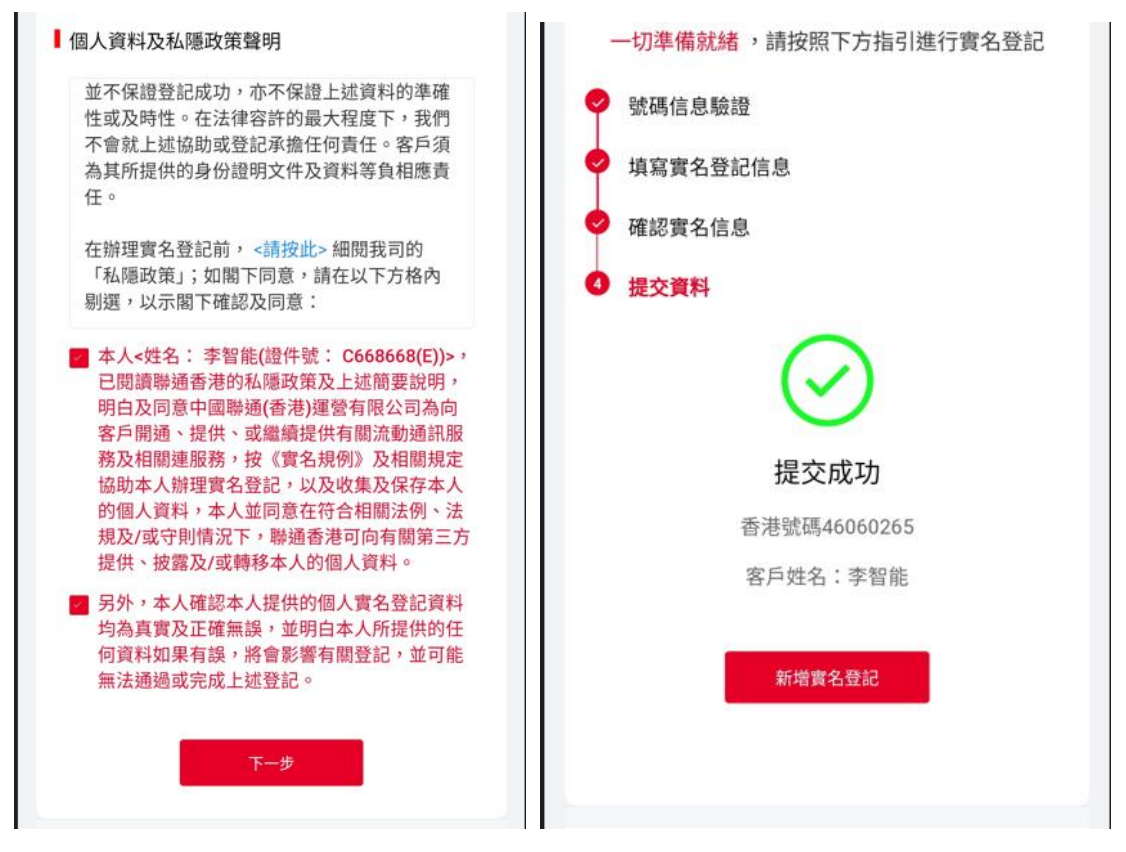